## 【一太郎2014 徹編】

■一太郎で一覧表や月間予定表、連番入りの表を瞬時に作成するマル秘テク

一覧表や月間予定表など、見栄えの良い表を罫線を使って作るのは意外と大変です。一太郎2014 徹なら、サンプルから選ぶだけで、簡単に美しくデザインされた表を文書中に挿入することができます。一般的な表から、日付や曜日の入った月間予定表、連続した番号が入力されている連番表など、目的に応じて選ぶことができます。

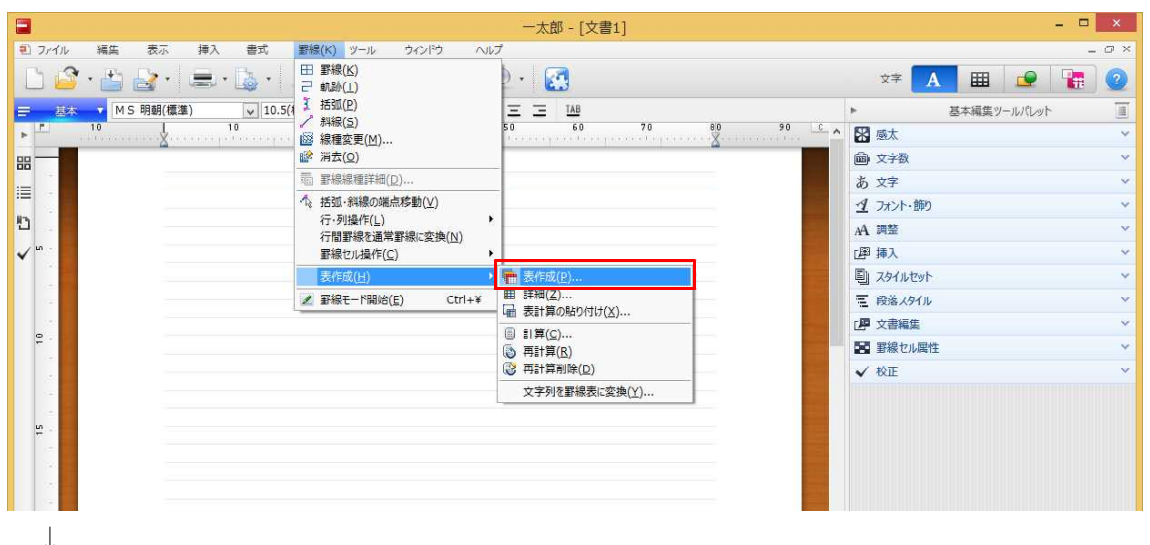

1. 表を挿入したい位置にカーソルを置き、[罫線-表作成-表作成]を選択します。

2. 作成したい表の種類を選択します。ここでは一覧表を選択しました。

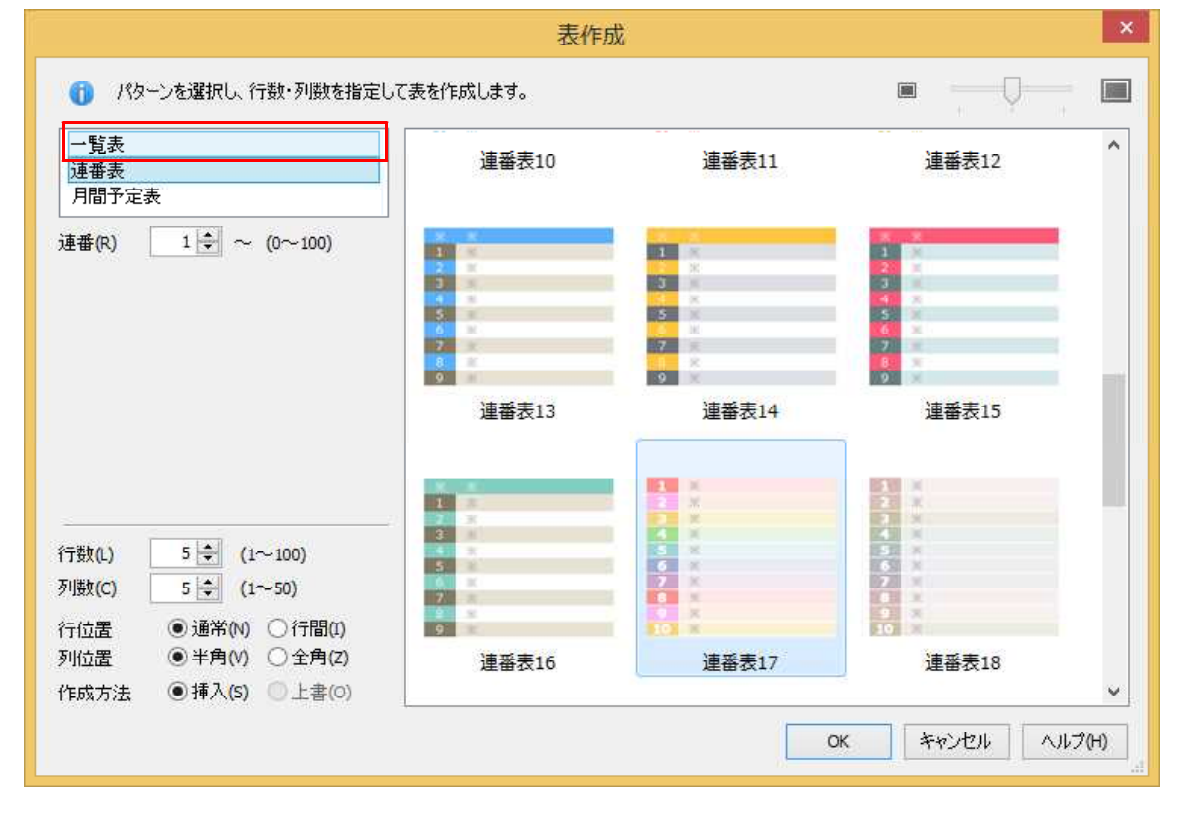

 $\downarrow$ 

## 3. カテゴリーを選択します。

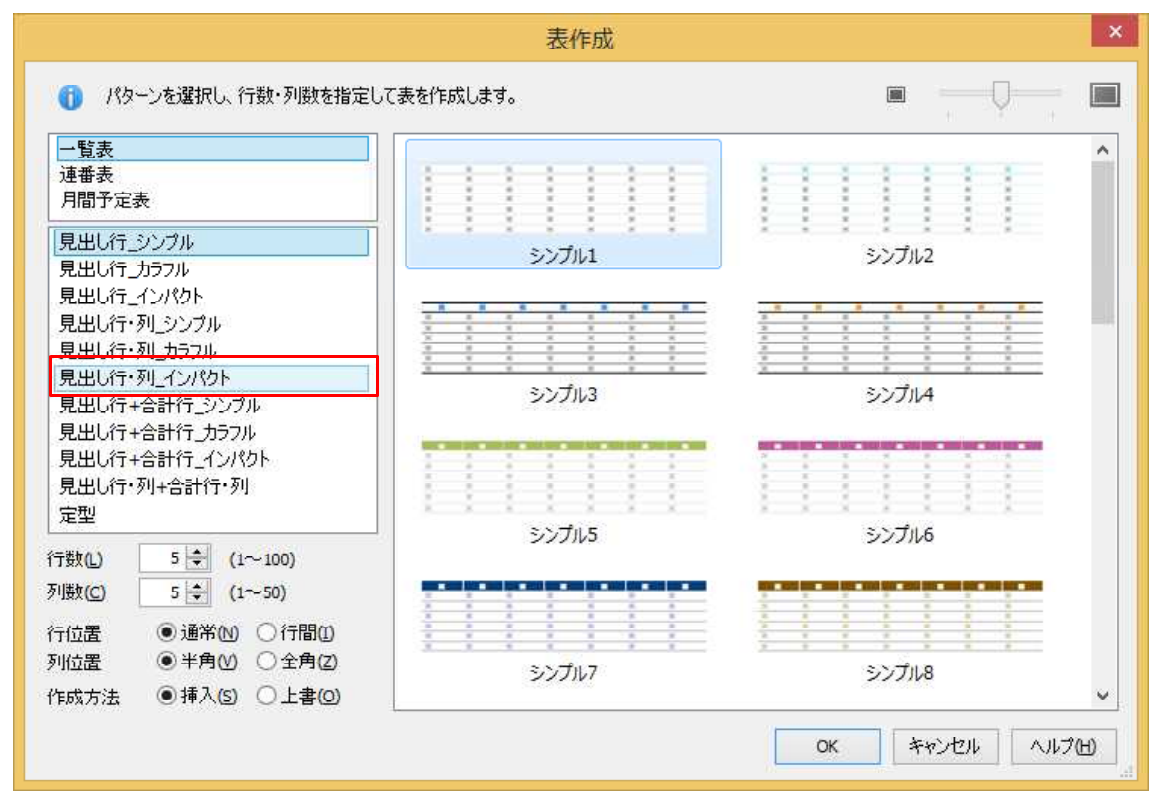

 $\downarrow$ 

4. 使用したいサンプルを選択します。

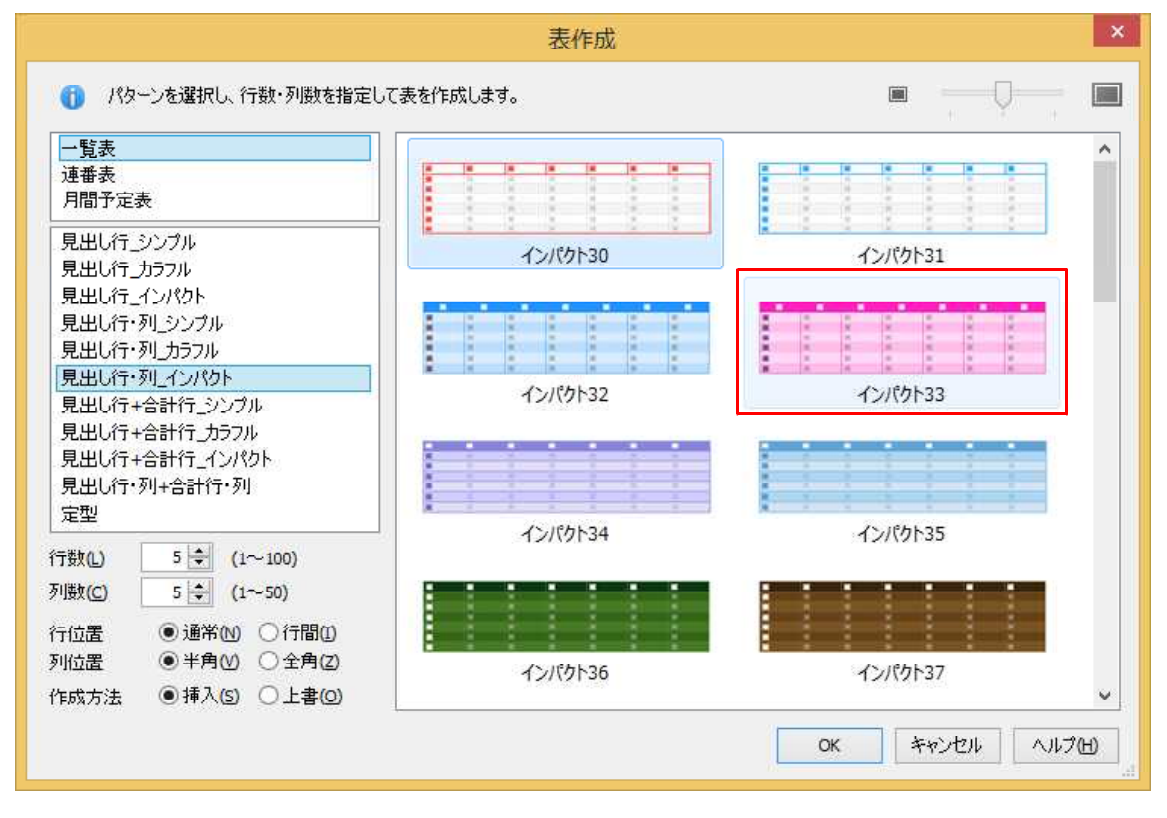

 $\downarrow$ 

## 5. 行数、列数を設定します。

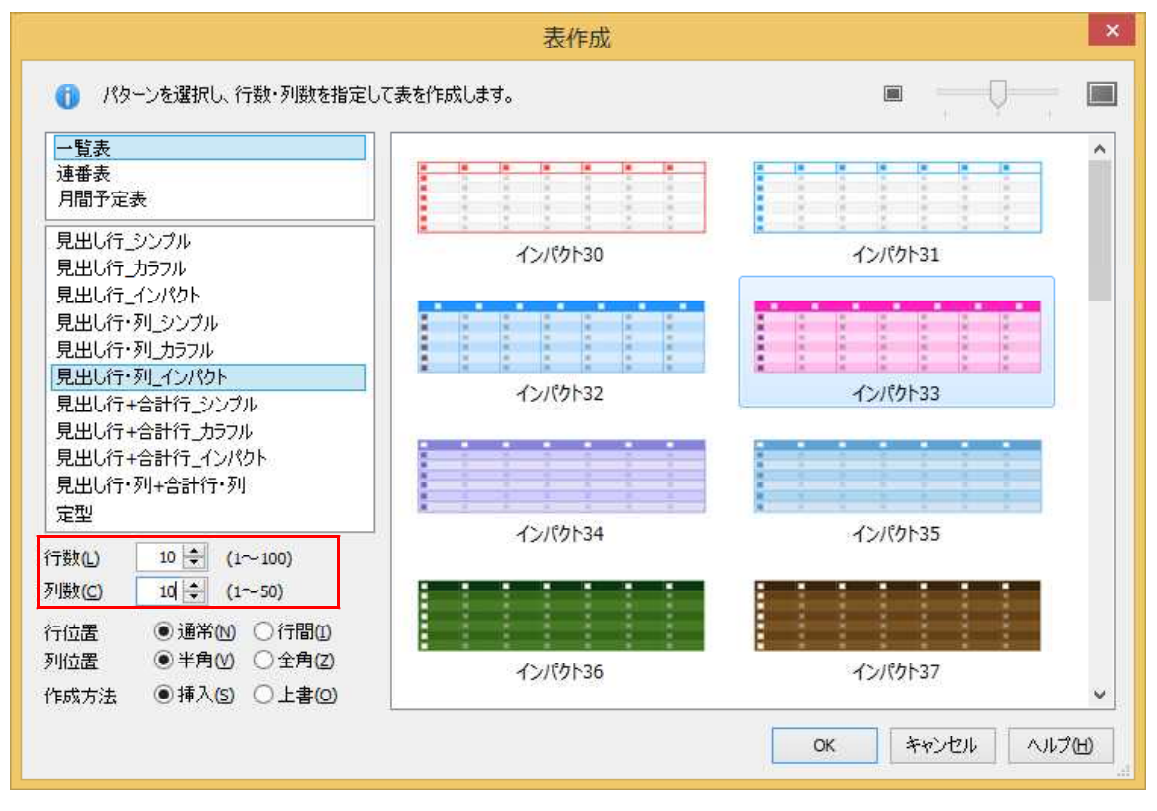

 $\downarrow$ 

6. 必要に応じて、罫線の行位置や列位置、作成方法を設定し、[OK] をクリックします。

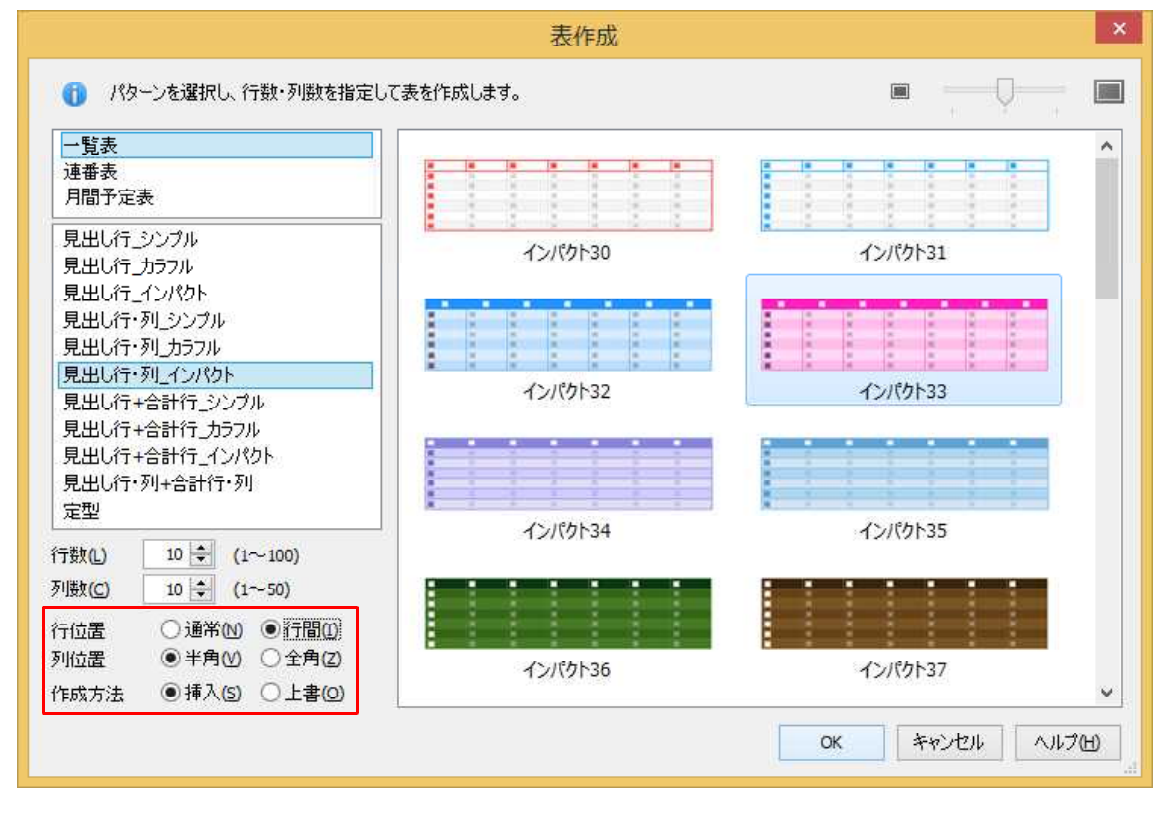

 $\downarrow$ 

## 7. 表が作成されました。

| □                                                       | - • ×                                        |
|---------------------------------------------------------|----------------------------------------------|
| ● フィイル 編集 表示 挿入 書式 罫線 ツール ウィンドウ ヘルプ                     | _ 0 ×                                        |
| 🗋 🗳 · 📇 · 🛃 · 👗 · 👗 👔 💼 ち 🗭 🖉 · 🛃                       | x‡ 🛕 🏛 👱 🚼 🧕                                 |
| <u>≕ 基本 ▼ MS明朝(標準) ▼ 10.5(標準) ▼ B I U × 企 × 三 三 148</u> | ▶ 基本編集ツールパレット 直                              |
|                                                         | 🛣 感太 🗸 🗸                                     |
|                                                         | ◎ 文字数 ~ ~                                    |
|                                                         | あ文字                                          |
|                                                         | 1 フォント・飾り 🗸 🗸                                |
| U.,                                                     | AA 調整 ~                                      |
|                                                         | 四 挿入 🗸 🗸                                     |
|                                                         | 副 スタイルセット 、                                  |
|                                                         | ■ 段落メタイル ~                                   |
|                                                         | 「『文書編集 ~ ~ ~ ~ ~ ~ ~ ~ ~ ~ ~ ~ ~ ~ ~ ~ ~ ~ ~ |
|                                                         | 雪                                            |
|                                                         | ✔ 校正 ~                                       |
|                                                         |                                              |
| ин                                                      |                                              |
|                                                         |                                              |
|                                                         |                                              |
|                                                         |                                              |
| 0                                                       |                                              |
|                                                         |                                              |
|                                                         |                                              |
| 2 A                                                     |                                              |
| ▲ ● Sheetl ●                                            |                                              |
| E 挿入                                                    |                                              |